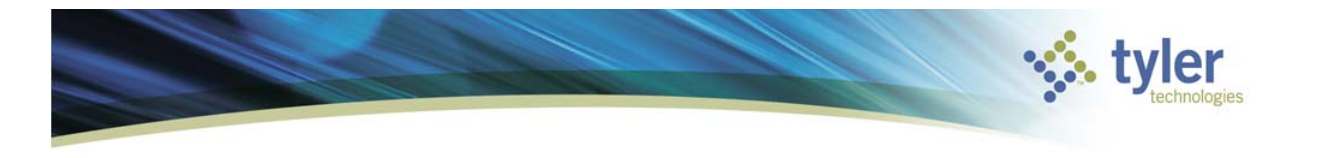

Module: Accounts Payable Topic: Approving Vendor Workflow Vendor approval

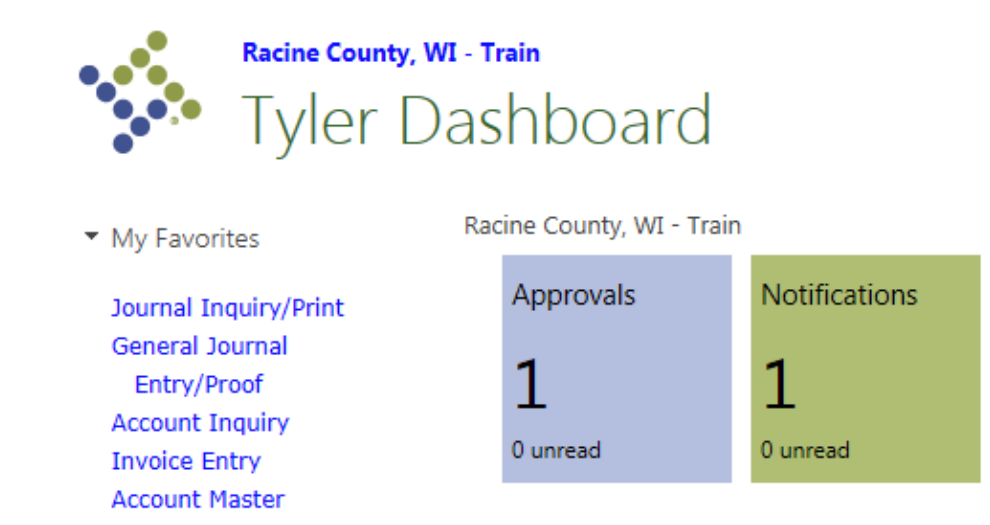

- Recent Activity
  - Vendors

On your dashboard, you will see an Approval waiting. Click the Approvals tile.

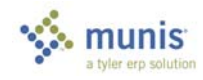

### **Approving Vendors**

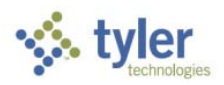

## Approvals

| By Process Code By Date                                                                        | VIA: Vendor profile creation approval   |                                                              |
|------------------------------------------------------------------------------------------------|-----------------------------------------|--------------------------------------------------------------|
| All Process Codes                                                                              | Created Thu N<br>Reason Appro           | lov 10 2016<br>aval of one or more vendor fields is required |
| VIA: Vendor profile creation approval<br>New vendor profile record approval re Thu Nov 10 2016 | General<br>Description<br>Vendor Number | New vendor profile record approval<br>required<br>3055       |
|                                                                                                | Vendor Name                             | NAPA AUTOMOTIVE PARTS CO INC                                 |
|                                                                                                | Group                                   | Remit Address                                                |
|                                                                                                | Field                                   | Name                                                         |
|                                                                                                | Old Value                               |                                                              |
|                                                                                                | New Value                               | NAPA AUTOMOTIVE PARTS CO INC                                 |
|                                                                                                | Group                                   | Remit Address                                                |
|                                                                                                | Field                                   | AddressLine1                                                 |
|                                                                                                | Old Value                               |                                                              |
|                                                                                                | New Value                               | 4321 WASHINGTON AVE                                          |
|                                                                                                | Group                                   | Remit Address                                                |
|                                                                                                | Field                                   | AddressLine2                                                 |
|                                                                                                | Old Value                               |                                                              |
|                                                                                                | New Value                               |                                                              |

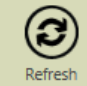

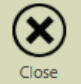

Records waiting for Approval appear here. Scroll down to see every field that was changed.

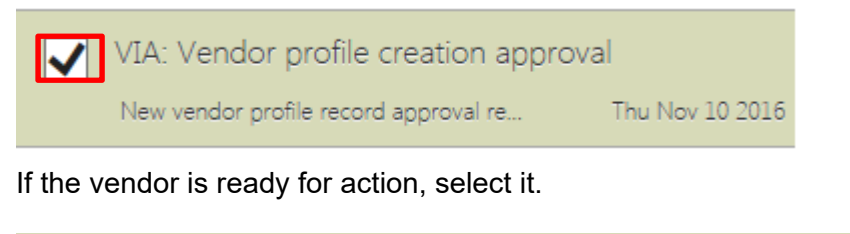

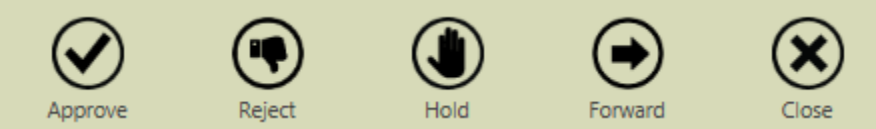

The menu below shows. Press Approve, Reject, Hold, or Forward as needed.

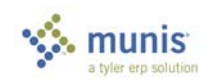

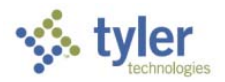

### **Approving Vendors**

# Approve

## **Optional Comment for (1) Approval**

|      | 50/50  |
|------|--------|
|      |        |
|      |        |
|      |        |
| Save | Cancel |
|      |        |

Enter a comment if needed and press save.

### For new vendors (not changes or updates)

#### Go back to the main menu and go to *Financials > Accounts Payable > Vendor Processing > Vendors*

Vendors - Munis [Racine County | TRAIN | 10/06] Ý. HOME 🗟 Text file X Delete Word Notes 🖹 Audit Release 1099 Data Browse e x∎ U 6 C Global+ 📴 Email 🔣 Query Builder 人 PDF Notify 🔝 Maplink\* Sort Invoice Inquiry Accept Cance Add Update Print Excel Attach Return 🗟 Preview Schedule REQ Vendors 🗧 More... -Duplicate Alerts• Confirm Search Actions Output Tools Menu Office General Vendor Info Audits Vendo +1 Entity Entered Modified Alpha Туре Status Reason By Change Set Ē General Miscellaneous Contacts Certifications Insurances Withholding Contact Information Company Name Addresses (0) Comments (0) DBA Address Zip code .... City State Foreign entity Country Email Phone www 14 . ....

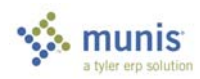

| 🐝 tyler                                                                                                    |  |  |  |  |
|----------------------------------------------------------------------------------------------------|--|--|--|--|
| Approving Vendors                                                                                                    |  |  |  |  |
|                                                                                                    |  |  |  |  |
| Search                                                                                                    |  |  |  |  |
| Click Search and enter the added vendor number and click Accept                                                                                                    |  |  |  |  |
|                                                                                                    |  |  |  |  |
| Vendors - Munis [Racine County   TRAIN   10/06]                                                                                                    |  |  |  |  |
| 📀 🙆 🔍 🗏 Browse + 📝 XDelete 🖨 Text file 🛐 🖳 Word 🕕 Notes 🖹 Audit Release 1099 Data                                                                                                    |  |  |  |  |
| Accept Cancel Search Cancel Search Query Builder Add Update Globar Print Print Preview Brow Return Return R |  |  |  |  |
| Confirm         Search         Actions         Output         Office         Tools         Menu           General Vendor Information         Audits         Audits                                                                                                    |  |  |  |  |
| Vendor         4381         entity         1           Alpha         JOHNSON INSURANCE         Type         Modified         11/11/2016                                                                                                    |  |  |  |  |
| Status STOP Reason By 6750gzimmer                                                                                                    |  |  |  |  |
| Main General Miscellaneous Contacts Certifications Insurances Withholding                                                                                                    |  |  |  |  |
| Contact Information                                                                                                    |  |  |  |  |
| Company Name JOHNSON INSURANCE Addresses (0)                                                                                                    |  |  |  |  |
|                                                                                                    |  |  |  |  |
| Click on the Change Set                                                                                                    |  |  |  |  |
|                                                                                                    |  |  |  |  |
| Vendor Changesets - Munis [Racine County   TRAIN   10/06]                                                                                                    |  |  |  |  |
| nonice                                                                                                    |  |  |  |  |
| Accept Cancel Search Builder Add Update Global*                                                                                                    |  |  |  |  |
| Confirm     Search     Actions     Output     Office     Tools     Menu                                                                                                    |  |  |  |  |
| Change Set Information Vendor 4381 Comments new vendor for                                                                                                    |  |  |  |  |
| Change Set 2 test                                                                                                    |  |  |  |  |
| Entry Date 11/11/2016                                                                                                    |  |  |  |  |
| Groups                                                                                                    |  |  |  |  |
| Approved 11/11/2016 VIA                                                                                                    |  |  |  |  |
| WORKFLOW Approved 11/11/2016 VIA                                                                                                    |  |  |  |  |
|                                                                                                    |  |  |  |  |
| Click Process Approved. This message will appear at the bottom:                                                                                                    |  |  |  |  |
| changes have been written to vendor records.                                                                                                    |  |  |  |  |
|                                                                                                    |  |  |  |  |
| Patura                                                                                                    |  |  |  |  |
| Click Return                                                                                                    |  |  |  |  |
|                                                                                                    |  |  |  |  |
| The status on the vendor should change from Stop to Active.                                                                                                    |  |  |  |  |

Send an email to the requester to let them know the vendor is approved.

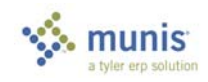